## Cost Center Register

The user are able to set up cost centers and monitor them by view and search for cost center summary. Below actions are available under "Cost Center Register":

C ● View and search for cost center in a summary view.

| J | Cost Center Regi | ster ×       |           |       |             |           |                |                |             |           |        |         |
|---|------------------|--------------|-----------|-------|-------------|-----------|----------------|----------------|-------------|-----------|--------|---------|
|   | Cost Center 1:   | < Select All | >         |       |             | Branch    | < Select All > |                |             |           | ~      |         |
|   | Cost Center 2:   | < Select All | >         |       |             | ×         | Cost Center 3: | < Select All > |             |           |        | ~       |
|   | Year:            | Year 2015    | ~         | From: | ▼ Till:     | ~         | Account:       | < Select All > |             |           |        | ¥       |
|   | Date A           | C            | ocument # |       | Reference # | Account # | Acco           | unt Name       | Description | Allocated | Amount | ц<br>С. |
|   |                  |              |           |       |             |           |                |                |             |           |        | â       |
|   |                  |              |           |       |             |           |                |                |             |           |        |         |
|   |                  |              |           |       |             |           |                |                |             |           |        |         |
|   |                  |              |           |       |             |           |                |                |             |           |        |         |
|   |                  |              |           |       |             |           |                |                |             |           |        |         |
|   |                  |              |           |       |             |           |                |                |             |           |        |         |
| ĺ |                  |              |           |       |             |           |                |                |             |           |        |         |
|   |                  |              |           |       |             |           |                |                |             |           |        |         |
|   |                  |              |           |       |             |           |                |                |             |           |        |         |
|   |                  |              |           |       |             |           |                |                |             |           |        |         |
|   |                  |              |           |       |             |           |                |                |             |           |        |         |
|   |                  |              |           |       |             |           |                |                |             |           |        |         |
|   |                  |              |           |       |             |           |                |                |             |           |        |         |
|   |                  |              |           |       |             |           |                |                |             |           |        |         |
|   |                  |              |           |       |             |           |                |                |             |           |        | ~       |
|   | <i>"</i>         |              |           | 1     |             |           |                |                |             | Print     | Reload | 5       |

## View and Search for Cost Center Summary

1. Enter search parameter to filter the result, i.e. type in the cost center name in the search textfield box at the bottom left of the screen, or select an item from the filters on top of the screen

| Scot Center Register × |                                                    |             |                           |                           |                                     |                                           |                    |  |  |  |
|------------------------|----------------------------------------------------|-------------|---------------------------|---------------------------|-------------------------------------|-------------------------------------------|--------------------|--|--|--|
| Cost Center 1:         | A1 - Finance                                       |             |                           | ~                         | Branch                              | < Select All >                            |                    |  |  |  |
| Cost Center 2:         | < Select All >                                     |             |                           | ~                         | Cost Center 3:                      | < Select All >                            |                    |  |  |  |
| Year:                  | Year: Year 2015 V From: V Till:                    |             | Till:                     | Account:                  | < Select All >                      |                                           |                    |  |  |  |
| Date A                 | Document #                                         | Reference # | Account #                 | Account N                 | ame                                 | Description                               | Allocated Amount   |  |  |  |
| Jan 15, 2015           | SB1501/003                                         | inv # 2134  | 3118.01                   | Professional & Legal Fees |                                     | Esquire Law - Professional services rende | er (S\$5,500.00) ^ |  |  |  |
| Jan 26, 2015           | 2015 PAY-0001 3012.01 CPF and SDL on Salaries/F    |             | CPF and SDL on Salaries/B | enefits/Bonus             | Payroll for January 2015 (S\$235.00 |                                           |                    |  |  |  |
| Jan 26, 2015           | 26, 2015 PAY-0001 3011 Salaries                    |             | Salaries                  |                           | Payroll for January 2015            | (\$\$3,200.00)                            |                    |  |  |  |
| Feb 26, 2015           | b 26, 2015 PAY-0004 3012.01 CP                     |             |                           | CPF and SDL on Salaries/B | enefits/Bonus                       | Payroll for February 2015                 | (\$\$235.00)       |  |  |  |
| Feb 26, 2015           | PAY-0004                                           |             | 3011                      | Salaries                  |                                     | Payroll for February 2015                 | (\$\$3,200.00)     |  |  |  |
| Mar 26, 2015           | 6, 2015 PAY-0005 3012.01 CPF and SDL               |             |                           |                           | enefits/Bonus                       | Payroll for March 2015                    | (S\$235.00)        |  |  |  |
| Mar 26, 2015           | 115 PAY-0005 3011 Salaries                         |             |                           |                           | Payroll for March 2015              |                                           | (S\$3,200.00)      |  |  |  |
| Mar 31, 2015           | 15 SB1503/013 inv # 28095 3065.02 Secretarial Fees |             |                           |                           |                                     | Ecovis Bizcorp - Mar'15 retainer fee      | (S\$500.00)        |  |  |  |
| Apr 26, 2015           | PAY-0006 3011 Salaries                             |             | Salaries                  |                           | Payroll for April 2015              | (\$\$3,200.00)                            |                    |  |  |  |
| Apr 26, 2015           | PAY-0006                                           |             | 3012.01                   | CPF and SDL on Salaries/B | enefits/Bonus                       | Payroll for April 2015                    | (S\$235.00)        |  |  |  |
| May 25, 2015           | SB1505/015                                         | Bill # 0103 | 3116.02                   | Telecommunications - Inte | ernet                               | Singtel - May'15 Internet Bill            | (\$\$830.00)       |  |  |  |
|                        | Search Engine                                      | 1           |                           |                           |                                     |                                           |                    |  |  |  |
| Ş                      |                                                    |             |                           |                           |                                     |                                           | Print Reload       |  |  |  |

## Click "Print" button at the bottom right of the screen to print the result

| Cost Center Register × |                        |                |                  |                                                                                                    |                |                                            |                    |  |  |  |
|------------------------|------------------------|----------------|------------------|----------------------------------------------------------------------------------------------------|----------------|--------------------------------------------|--------------------|--|--|--|
| Cost Center 1:         | A1 - Finance           |                |                  | ~                                                                                                    | Branch         | < Select All >                             |                    |  |  |  |
| Cost Center 2:         | < Select All >         |                |                  | ~                                                                                                    | Cost Center 3: | < Select All >                             |                    |  |  |  |
| Year                   | Year 2015              | ✓ From:        | Ý                | Till:                                                                                                    | Account:       | < Select All >                             | > 🗸                |  |  |  |
| Date A                 | Document #             | Reference #    | Account #        | Account N                                                                                                    | ame            | Description                                | Allocated Amount 🛱 |  |  |  |
| Jan 15, 2015           | SB1501/003             | inv # 2134     | 3118.01          | Professional & Legal Fees                                                                                       |                | Esquire Law - Professional services render | (S\$5,500.00)      |  |  |  |
| Jan 26, 2015           | PAY-0001               |                | 3012.01          | CPF and SDL on Salaries/E                                                                                       | Benefits/Bonus | Payroll for January 2015                   | (\$\$235.00)       |  |  |  |
| Jan 26, 2015           | PAY-0001               |                | 3011             | Salaries                                                                                                    |                | Payroll for January 2015                   |                    |  |  |  |
| Feb 26, 2015           | PAY-0004               |                | 3012.01          | CPF and SDL on Salaries/E                                                                                       | Benefits/Bonus | Payroll for February 2015                  | (S\$235.00)        |  |  |  |
| Feb 26, 2015           | PAY-0004               | Report Option  | ns               |                                                                                                    | X              | Payroll for February 2015                  | (S\$3,200.00)      |  |  |  |
| Mar 26, 2015           | PAY-0005               |                |                  | the second second second second second second second second second second second second second second second se |                | Payroll for March 2015                     | (\$\$235.00)       |  |  |  |
| Mar 26, 2015           | Payroll for March 2015 | (\$\$3,200.00) |                  |                                                                                                    |                |                                            |                    |  |  |  |
| Mar 31, 2015           | SB1503/013             | Print/export/  | preview the gene | erated report.                                                                                                  |                | Ecovis Bizcorp - Mar'15 retainer fee       | (\$\$500.00)       |  |  |  |
| Apr 26, 2015           | PAY-0006               |                |                  | Payroll for April 2015                                                                                          | (S\$3,200.00)  |                                            |                    |  |  |  |
| Apr 26, 2015           | PAY-0006               |                |                  |                                                                                                    |                | Payroll for April 2015                     | (S\$235.00)        |  |  |  |
| May 25, 2015           | SB1505/015             |                |                  |                                                                                                    |                | Singtel - May'15 Internet Bill             | (\$\$830.00)       |  |  |  |
|                        |                        |                |                  |                                                                                                    |                | J                                          |                    |  |  |  |
| <i>S</i>               |                        |                |                  |                                                                                                    |                |                                            | Print Reload       |  |  |  |

## Samooha Demo Distribution Pte Ltd Cost Center Details Report

| From Date : 01   | -Jan-2015, To Date : 3 | 31-Dec-2015 Currency : S | GD Cost Center 1 : A1 - Finance            |         |           |
|------------------|------------------------|--------------------------|--------------------------------------------|---------|-----------|
| Date             | Document #             | Reference #              | Memo                                       |         | Amount    |
| 3011 : Salaries  |                        |                          |                                            |         |           |
| 26-Jan-2015      | PAY-0001               |                          | Payroll for January 2015                   |         | 3,200.00  |
| 26-Feb-2015      | PAY-0004               |                          | Payroll for February 2015                  |         | 3,200.00  |
| 26-Mar-2015      | PAY-0005               |                          | Payroll for March 2015                     |         | 3,200.00  |
| 26-Apr-2015      | PAY-0006               |                          | Payroll for April 2015                     |         | 3,200.00  |
|                  |                        |                          |                                            | Total : | 12,800.00 |
| 3012.01 : CPF a  | nd SDL on Salaries/B   | enefits/Bonus            |                                            |         |           |
| 26-Jan-2015      | PAY-0001               |                          | Payroll for January 2015                   |         | 235.00    |
| 26-Feb-2015      | PAY-0004               |                          | Payroll for February 2015                  |         | 235.00    |
| 26-Mar-2015      | PAY-0005               |                          | Payroll for March 2015                     |         | 235.00    |
| 26-Apr-2015      | PAY-0006               |                          | Payroll for April 2015                     |         | 235.00    |
|                  |                        |                          |                                            | Total : | 940.00    |
| 3065.02 : Secre  | tarial Fees            |                          |                                            |         |           |
| 31-Mar-2015      | SB1503/013             | inv # 28095              | Ecovis Bizcorp - Mar'15 retainer fee       |         | 500.00    |
|                  |                        |                          |                                            | Total : | 500.00    |
| 3116.02 : Teleco | ommunications - Inter  | rnet                     |                                            |         |           |
| 25-May-2015      | SB1505/015             | Bill # 0103              | Singtel - May 15 Internet Bill             |         | 830.00    |
|                  |                        |                          |                                            | Total : | 830.00    |
| 3118.01 : Profes | sional & Legal Fees    |                          |                                            |         |           |
| 15-Jan-2015      | SB1501/003             | inv # 2134               | Esquire Law - Professional services render |         | 5,500.00  |
|                  |                        |                          |                                            | Total : | 5,500.00  |